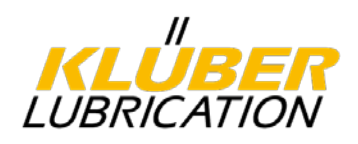

# Klüber Lubrication Supplier Portal Manual

## Table of contents

| 1. | Terms a   | nd abbreviations                                     | 2  |
|----|-----------|------------------------------------------------------|----|
| 2. | Introduc  | tion                                                 |    |
| 3. | Link to t | he portal                                            |    |
| 4. | Registra  | tion process                                         |    |
| 4  | .1. Rec   | jistration form                                      |    |
| 4  | .2. Ent   | ering company data and answering process questions   | 6  |
|    | 4.2.1.    | Step 1: Confirm contact and registration information | 6  |
|    | 4.2.2.    | Step 2: Product groups and delivery regions          | 7  |
|    | 4.2.3.    | Step 3: Bank statement                               | 8  |
|    | 4.2.4.    | Step 4: Contacts                                     | 8  |
|    | 4.2.5.    | Step 5: Profile questions                            | 10 |
|    | 4.2.5.1.  | Notes on the questions                               | 11 |
| 4  | .3. Cor   | npleting the registration                            | 12 |
| 5. | Help-Lib  | rary & technical support                             |    |

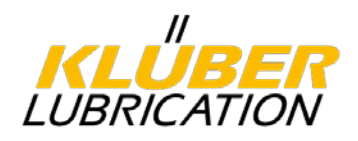

# 1. <u>Terms and abbreviations</u>

| Procurence sp. z o.o.    | Procurence is a developer and portal operator that<br>provides its business partners with an internet application<br>platform for exchanging information with their suppliers.<br>Klüber Lubrication cooperates with Procurence.                                                                                                    |
|--------------------------|----------------------------------------------------------------------------------------------------|
| Supplier portal:         | The supplier portal is an IT application based on web technology that provides suppliers and Klüber Lubrication with centralised access to various information. In addition, it serves the efficient handling of certain processes (e.g. complaint processing, certificate management, etc.).                                                                                                    |
| Profile:                 | The profile consists of information from the supplier on certain topics, e.g. quality. The profile is used to make an assessment in order to decide whether the supplier is approved.                                                                                                    |
| Product group:           | The product range of the supplier. The product group must be specified in the registration process and determines the responsible contact person at Klüber Lubrication.                                                                                                    |
| Purchasing organisation: | Klüber Lubrication produces at 12 locations worldwide.<br>The registration process therefore includes a query as to<br>which locations the supplier can supply.                                                                                                    |
| D-U-N-S ®                | DUNS® (Data Universal Numbering System) is a 9-digit<br>identification number introduced by Dun & Bradstreet<br>(D&B) to uniquely identify companies worldwide. The<br>DUNS® number is used, recognised and recommended<br>as a standard by the United Nations, the German<br>Association of the Automotive Industry (VDA), the<br>European Commission and ISO, among others. The<br>DUNS® number can be researched at<br>https://www.upik.de/en/dunsan f ordern.html. |

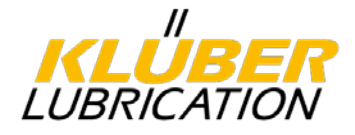

#### 2. Introduction

All Klüber production plants worldwide purchase production materials, often from international suppliers. A centralised electronic system enables us to manage information efficiently, network our processes better and at the same time make it easier for you as a supplier to exchange information.

The requirements of modern quality management standards such as ISO 9001 and IATF 16949 (e.g. certificate management, action and complaint management) are becoming increasingly complex. The **Meercat supplier portal** helps us to manage these requirements efficiently and ensure transparent, smooth collaboration.

The portal serves as a central platform for the exchange between Klüber Lubrication and its suppliers. You can manage your company data there, upload documents (e.g. certificates, complaint reports) and view your evaluations

The portal is free of charge for suppliers, but participation and registration are mandatory.

This manual guides you step by step through the most important functions and helps you to quickly familiarise yourself with the user interface and processes.

#### 3. Link to the portal

The supplier portal can be accessed conveniently via the browser without the need to install any additional software. Please use an up-to-date web browser to ensure optimum display and functionality.

Link to the portal for registered users:

Meercat Authorization Service

Registration link for new suppliers:

https://kluber.supplierportal.info/prod/SupplierAccount/Registration?lang=en-us

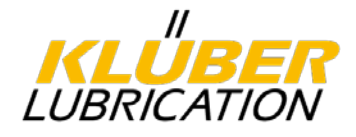

#### 4. <u>Registration process</u>

Before you can use the Meercat supplier portal, you must register. During registration, you enter your company details, answer process-related questions and upload the required certificates. Below we will guide you step by step through the registration process. The registration process also helps us to gain an initial overview of the potential supplier and to decide whether to approve them as a supplier.

#### 4.1. Registration form

Open the page <u>https://www.klueber.com/de/en/company/suppliers/supplier-portal/</u> and click on "Initial registration for new suppliers". You will now be taken to the registration form. Please fill in all mandatory fields (marked with an asterisk). Alternatively, please click on the following link:

#### https://kluber.supplierportal.info/prod/SupplierAccount/Registration

| Introduction   | Please fill in the following fields carefully and completely. Mandatory fields are marked with an asterisk (*)<br>Once you have completed all the fields, please click on "Send". You will then receive an e-mail with your login details and can continue with<br>registration process. |                                                                                                    |  |  |  |  |  |  |
|----------------|----------------------------------------------------------------------------------------------------|----------------------------------------------------------------------------------------------------|--|--|--|--|--|--|
|                | Interested in co-operation with*                                                                                                    | KL HQ - Klüber Lubrication München GmbH & Co. KG 🔹                                                                                                    |  |  |  |  |  |  |
|                |                                                                                                    |                                                                                                    |  |  |  |  |  |  |
| Your company   | Country                                                                                                    | Germany v                                                                                                    |  |  |  |  |  |  |
|                | Registered supplier name*                                                                                                    | Manual-EN GmbH                                                                                                    |  |  |  |  |  |  |
|                |                                                                                                    | This is the full official company name, as indicated in the registration documents. e.g. AWS Advanced Water<br>Systems London Co. Ltd.                  |  |  |  |  |  |  |
|                | Vat ID                                                                                                    |                                                                                                    |  |  |  |  |  |  |
|                | Vat EU ID*                                                                                                    | DE123456789                                                                                                    |  |  |  |  |  |  |
|                | D-U-N-S Number                                                                                                    |                                                                                                    |  |  |  |  |  |  |
|                |                                                                                                    | You can search for an existing D-U-N-S number on the <u>UPIK Plattform</u> or apply for a D-U-N-S number free of charge on the <u>D&amp;B Website</u> . |  |  |  |  |  |  |
|                | Website                                                                                                    |                                                                                                    |  |  |  |  |  |  |
|                |                                                                                                    |                                                                                                    |  |  |  |  |  |  |
| Address        | City*                                                                                                    | München                                                                                                    |  |  |  |  |  |  |
|                | Post Code*                                                                                                    | 81379                                                                                                    |  |  |  |  |  |  |
|                | Street*                                                                                                    | Geisenhausenerstr.                                                                                                    |  |  |  |  |  |  |
|                | House number*                                                                                                    | 7                                                                                                    |  |  |  |  |  |  |
|                |                                                                                                    |                                                                                                    |  |  |  |  |  |  |
| Contact person | First name*                                                                                                    | User                                                                                                    |  |  |  |  |  |  |
|                | Surname*                                                                                                    | Manual                                                                                                    |  |  |  |  |  |  |
|                | Email*                                                                                                    | testklmeercat+manual-en@gmail.com                                                                                                    |  |  |  |  |  |  |
|                | Confirm email*                                                                                                    | testklmeercat+manual-en@gmail.com                                                                                                    |  |  |  |  |  |  |
|                | Preferred language                                                                                                    | English - United States                                                                                                    |  |  |  |  |  |  |

You are welcome to enter your DUNS number. If you do not know the number, you can look it up on the Dun&Bradstreet website.

Set a password in accordance with the security guidelines. Please note that the email address also serves as the user name for the portal.

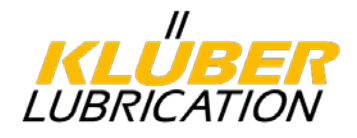

Once all fields have been filled in, please click on "Send".

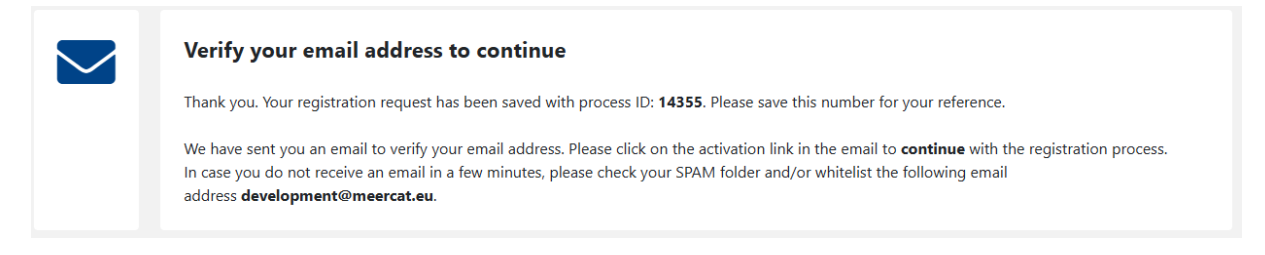

The e-mail address entered must then be verified. You will receive an e-mail for this purpose. Please follow the instructions and click on the link in the e-mail.

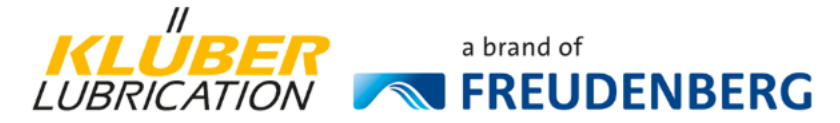

#### Supplier Collaboration Portal Info - User Activation

Dear Supplier,

You have successfully registered your account on the Supplier Portal of Klüber Lubrication.

If you signed up to Sofern Sie sich registriert haben **register as a new supplier** you will be asked to complete a questionnaire after logging into the system. If you have any questions, you will find detailed instructions under this link: {Link}

If you are **a new user of an existing supplier in the system** you can view your company data (e.g. supplier assessment, complaints, etc.) and edit open measures / tasks directly after logging in.

To activate your account, please click on the link:

Activate my account and continue

Your user name corresponds to your e-mail address. Please use the password you set when you registered.

Yours sincerely, Klüber Lubrication Supplier Portal

|         | Email address verification                                                                                                    |
|---------|----------------------------------------------------------------------------------------------------|
| $\odot$ | Please click on the button below to activate your account. After activation you will be asked to log-in to the system using your email and password. |
|         | ACTIVATE ACCOUNT AND CONTINUE                                                                                                    |

For the last step of the e-mail verification process, please click on the "Activate account and continue" button in your browser.

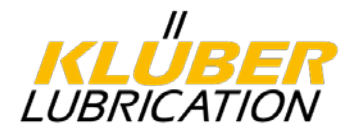

#### 4.2. Entering company data and answering process questions

After completing the registration form and verifying the e-mail address, additional information about the company must be provided and quality-related questions answered in six steps in order to finalise the registration. It is possible to temporarily save after completing individual steps and complete the remaining steps at a later date. Log in with your e-mail address and password to continue.

#### 4.2.1. Step 1: Confirm contact and registration information

| California Province Supplier Collaboration Portal - TEST                    |                                         |                                                                                              |          |                   |    |  |  |  |  |
|-----------------------------------------------------------------------------|-----------------------------------------|----------------------------------------------------------------------------------------------|----------|-------------------|----|--|--|--|--|
| SUPPLIER SELF-REGISTRATION                                                  |                                         |                                                                                              |          |                   |    |  |  |  |  |
|                                                                             | 2                                       | 3                                                                                            |          | (4)               |    |  |  |  |  |
| Basic info                                                                  | Detai                                   | is Documents                                                                                 |          | Supplier contacts | Su |  |  |  |  |
| Contact and Registration information                                        |                                         |                                                                                              |          |                   |    |  |  |  |  |
| In this step, you have the option of adjusting your master data or adding d | lata. All fields marked with an asteris | k * * * are mandatory fields.                                                                |          |                   |    |  |  |  |  |
| Country 🖴                                                                   | Germany                                 |                                                                                              | Ŧ        |                   |    |  |  |  |  |
| Registered supplier name*                                                   | Manual-EN GmbH                          |                                                                                              |          |                   |    |  |  |  |  |
|                                                                             | This is the full official company nam   | e, as indicated in the registration documents. e.g. AWS Advanced Water Systems London Co. Li | td.      |                   |    |  |  |  |  |
| Short name*                                                                 | Manual-EN                               |                                                                                              |          |                   |    |  |  |  |  |
|                                                                             | Short name field is used in drop-dou    | wns and places with limited space and usually is the name you use in speech, eg. AWS London. |          |                   |    |  |  |  |  |
| Registered address                                                          |                                         |                                                                                              |          |                   |    |  |  |  |  |
| City*                                                                       | München                                 |                                                                                              |          |                   |    |  |  |  |  |
| Post Code*                                                                  | 81379                                   |                                                                                              |          |                   |    |  |  |  |  |
| Street*                                                                     | Geisenhausenerstr.                      |                                                                                              |          |                   |    |  |  |  |  |
|                                                                             |                                         |                                                                                              |          |                   |    |  |  |  |  |
|                                                                             |                                         |                                                                                              |          |                   |    |  |  |  |  |
| House number*                                                               | 7                                       |                                                                                              |          |                   |    |  |  |  |  |
| Website 🖴                                                                   |                                         |                                                                                              |          |                   |    |  |  |  |  |
| Alternative addresses                                                       |                                         |                                                                                              | + add    |                   |    |  |  |  |  |
| ADDRESS                                                                     |                                         |                                                                                              |          |                   |    |  |  |  |  |
|                                                                             | No items to                             | display                                                                                      |          |                   |    |  |  |  |  |
| Identification                                                              |                                         |                                                                                              |          |                   |    |  |  |  |  |
| Vat ID 🖴                                                                    |                                         |                                                                                              |          |                   |    |  |  |  |  |
| Vat EU ID*                                                                  | DE123456789                             |                                                                                              |          |                   |    |  |  |  |  |
| DJ LM-S Number                                                              |                                         |                                                                                              |          |                   |    |  |  |  |  |
| District Hamou                                                              | You can search for an existing D-U-     | N-S number on the UPIK Plattform or apply for a D-U-N-S number free of charge on the D&B W   | lebsite. |                   |    |  |  |  |  |
|                                                                             |                                         |                                                                                              |          |                   |    |  |  |  |  |
| ← BACK                                                                      |                                         | → CONTINUE                                                                                   |          | CANCEL            |    |  |  |  |  |

Please check and correct your entries and confirm with "Continue".

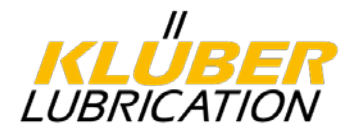

#### 4.2.2. <u>Step 2: Product groups and delivery regions</u>

In this step, you must specify your company's product range using product groups.

The main product group corresponds to the focus of your product range. Only one selection is possible. This selection determines the responsible product group manager at Klüber Lubrication. Under Other product groups, you can select additional product groups offered by your company.

Please click on "add / edit" and select the product group in the window that opens.

| Basic into<br>Basic into<br>New supplier request<br>Scope of Supply<br>Main category *<br>Please enter the main category in which you would like<br>in the self assessment and which lead buyer you will to<br>correctly and completely.<br>Dicking on the + Add / Edit link allows you to select categ | Details                                                                                                    | 3<br>Documents                                                                                                    | (4)<br>Supplier contacts | 5<br>Surv |
|----------------------------------------------------------------------------------------------------|----------------------------------------------------------------------------------------------------|----------------------------------------------------------------------------------------------------|--------------------------|-----------|
| Basic into<br>New supplier request<br>Scope of Supply<br>Main category *<br>Please enter the main category in which you would like<br>the self assessment and which lead boyer you will to<br>correctly and completely.<br>Sticking on the + Add / Edit link allows you to select categ                 | Details                                                                                                    | Documents                                                                                                    | Supplier contacts        | Sun       |
| New supplier request<br>Scope of Supply<br>Main category *<br>Please enter the main category in which you would like<br>the self-assessment and which lead buyer you will<br>correctly and completely.<br>Zicking on the + Add / Edit link allows you to select categ                                   |                                                                                                    |                                                                                                    |                          |           |
| Scope of Supply<br>Main category *<br>Please enter the main category in which you would like<br>in the self assessment and which lead buyer you will b<br>correctly and completely.<br>Zicking on the + Add / Edit link allows you to select categ                                                      |                                                                                                    |                                                                                                    |                          |           |
| Asin category *<br>Please enter the main category in which you would like<br>the self-assessment and which lead buyer you will b<br>orrectly and completely.<br>Sicking on the + Add / Edit link allows you to select categ                                                                             |                                                                                                    |                                                                                                    |                          |           |
| lease enter the main category in which you would lik<br>in the self-assessment and which lead buyer you will b<br>orrectly and completely.<br>Jicking on the + Add / Edit link allows you to select categ                                                                                               |                                                                                                    | + add / edit 🗊 clear all                                                                                                    |                          |           |
|                                                                                                    | to supply us. Your selection w<br>ie assigned to in the system. The<br>ories, please click in the list below | vill determine which specific questions you need to answer<br>his is important to ensure that your details are entered<br>is to deselect them. |                          |           |
| Other supplied categories                                                                                                    |                                                                                                    | + add / edit 🗊 clear all                                                                                                    |                          |           |
| fou can select additional product groups that your con<br>they are not relevant for the selection of the self-asses<br>Clicking on the + Add / Edit link allows you to select categ                                                                                                    | npany offers. Your company ca<br>sment and the assignment of a<br>ories, please click in the list below      | nn be found in our system via these product groups, but<br>lead buyer.<br>ro deselect them                                                     |                          |           |
|                                                                                                    |                                                                                                    |                                                                                                    |                          |           |
| ← BACK                                                                                                    |                                                                                                    |                                                                                                    | CANCEL                   |           |
|                                                                                                    |                                                                                                    |                                                                                                    |                          |           |
| CATEGORIES                                                                                                    |                                                                                                    |                                                                                                    |                          |           |
| Category                                                                                                    | Q                                                                                                    | Click on the name to show further details about the catego                                                                                     | ory Click on [] to       |           |
| Search name                                                                                                    | 15                                                                                                    | selectoreselect a category and the underlying sub-categor                                                                                      | res.                     |           |
|                                                                                                    | 1 categories selected                                                                                        |                                                                                                    |                          |           |
| O1_RM Raw Materials                                                                                                    | Î                                                                                                    |                                                                                                    |                          |           |
| 0.000 PAO - group IV                                                                                                    |                                                                                                    |                                                                                                    |                          |           |
| 0300 PNO - globp IV     0300 Synthetics - Group V                                                                                                    |                                                                                                    |                                                                                                    |                          |           |
| 0400 PIB polyisobutylep                                                                                                    |                                                                                                    |                                                                                                    |                          |           |
| 0500 Ester all                                                                                                    |                                                                                                    |                                                                                                    |                          |           |
| 0500 PAG                                                                                                    |                                                                                                    |                                                                                                    |                          |           |
| 0700 PEPE                                                                                                    |                                                                                                    |                                                                                                    |                          |           |
| 0800 Silicon oll                                                                                                    |                                                                                                    |                                                                                                    |                          |           |
| 0900 Solid lubricant                                                                                                    |                                                                                                    |                                                                                                    |                          |           |
| 1000 Thickener                                                                                                    |                                                                                                    |                                                                                                    |                          |           |
| Last 1000 HICKENET                                                                                                    | ÷                                                                                                    |                                                                                                    |                          |           |

Please also indicate the countries to which you can deliver or in which you are active. If you click on "Select all", all countries with Klüber production companies will be displayed. Countries that are not relevant can be removed by deleting <sup>©</sup>.

Click on "Continue". Your entries will be saved and you will be taken to the next step.

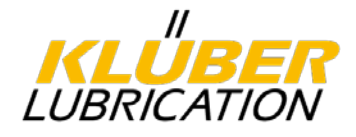

#### 4.2.3. Step 3: Bank statement

Please attach a PDF file with your company letterhead and your bank details. To do this, click on the "Select files" button and upload the relevant document from your computer. Then click on "Continue" to proceed to the next step.

|                                                                                                    | lier Collaboration Portal - 1                                                | TEST                                                 |                   |                      | Uner C<br>Martical |
|----------------------------------------------------------------------------------------------------|------------------------------------------------------------------------------|------------------------------------------------------|-------------------|----------------------|--------------------|
| SUPPLIER SELF-REGISTRATION                                                                                                    |                                                                              |                                                      |                   |                      |                    |
| 0                                                                                                    | O                                                                            | 0                                                    | (4)               | 6                    | 6                  |
| Basic info                                                                                                    | Details                                                                      | Documents                                            | Supplier contacts | Surveys              | Confirmation       |
| You are requested to upload the following docu<br>in case you don't have of the requested documents<br>Bank data<br>Bank Details<br>Please add a PDF of the letterhead of your compar | Icable" Summary X 1 missing documer V 0 document(s) with V 0 documents corre | nt(s)<br>h missing startiend dates<br>http://pisaded |                   |                      |                    |
| Select Bas.                                                                                                    | ng files here is upland                                                      |                                                      | CANCEL            | A 0 marked as not ap | ppicable           |

### 4.2.4. Step 4: Contacts

In this step, the contact persons for certain topics must be defined. By default, the first person who carries out the registration can be assigned to these areas. However, other contact persons can also be assigned.

| Торіс                  | Description                                                                                     | Assignment<br>obligation | Portal access<br>required |
|------------------------|-------------------------------------------------------------------------------------------------|--------------------------|---------------------------|
| Sales                  | Contact person for contracts, prices, contracts, LLE.                                           | х                        |                           |
| Complaint processing   | Contact person for complaints processing and certificate management.                            | x                        | x                         |
| Supplier Assessment    | Contact person for the annual supplier evaluation.                                              | x                        | x                         |
| Regulatory Stewardship | Contact person for the processing / provision of SDSs, REACH topics, etc.                       | x                        |                           |
| Order Management       | Contact person for order processing, order confirmations, delivery dates, etc.                  | x                        |                           |
| Technical consulting   | Contact person for questions regarding quality, product specifications and product information. | x                        |                           |

#### Assignment obligation

Contact persons must be named for defined areas.

#### Portal access required

Defined contact persons must take over activities in the supplier portal in the specified areas and also receive corresponding notifications from the system. An account must be created for these contact persons. The system provides access for other contact persons as standard.

We strongly recommend that you create additional contact persons as portal users. This will ensure that your company has access to the supplier portal even in the event of personnel changes or longer absences.

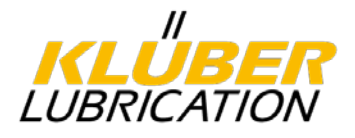

Click on "Add new contact person".

| "<br>LUBRICATION                                                       | FREUDENBERG Supplier C                                                                                                    | ollaboration Porta                                                                                        | al - TEST                                                                                                    |                                                                                       |                               |                                                                     |                                 |                    |
|------------------------------------------------------------------------|----------------------------------------------------------------------------------------------------|----------------------------------------------------------------------------------------------------|----------------------------------------------------------------------------------------------------|---------------------------------------------------------------------------------------|-------------------------------|---------------------------------------------------------------------|---------------------------------|--------------------|
| SUPPLIER SELF-R                                                        | EGISTRATION                                                                                                    |                                                                                                    |                                                                                                    |                                                                                       |                               |                                                                     |                                 |                    |
|                                                                        | 0                                                                                                    | 0                                                                                                    | Q                                                                                                    |                                                                                       |                               |                                                                     | 5                               |                    |
| Ba                                                                     | sic info                                                                                                    | Details                                                                                                   | Docum                                                                                                    | ents                                                                                  |                               | Supplier conta                                                      | Surveys                         |                    |
| Supplier contact                                                       | persons                                                                                                    |                                                                                                    |                                                                                                    |                                                                                       |                               |                                                                     |                                 |                    |
| Missing mandatory o<br>Please let us know th<br>supplier portal. Pleas | entacts: Complaint Processing, Order Ma<br>le responsible contact persons in your co<br>e note that the contacts for complaint pro | nagement, Regulatory Stewardshi<br>mpany for the areas of responsibili<br>cessing and supplier assessment | ip, Sales, Supplier Assessment, Tech<br>ity mentioned. Initially, you are assign<br>always require portal access in order | nical Consulting<br>ed to all contact roles as a re<br>to be able to actively process | gistering use<br>the relevant | ir. However, you have the option of custr<br>t cases in the portal. | omizing the contact persons and | d deciding indivic |
| NAME                                                                   | FUNCTION                                                                                                    | Ŧ                                                                                                    | COMPANY / BU                                                                                                    | CONTACT DETAILS                                                                       | Υ /                           | ASSIGNMENTS                                                         | Ť                               | COMMENT            |
|                                                                        |                                                                                                    |                                                                                                    |                                                                                                    | No items to d                                                                         | isplay                        |                                                                     |                                 |                    |
|                                                                        | + ADD NEW CONTACT PI                                                                                                    | RSON                                                                                                    |                                                                                                    |                                                                                       |                               |                                                                     |                                 |                    |
|                                                                        | ← BACK                                                                                                    |                                                                                                    | → CONTINUE                                                                                                    |                                                                                       |                               | CANCEL                                                              |                                 |                    |

In the following window, the contact persons are assigned to the various topics. The topics are already preselected. The relevant person must be selected under "Existing contact person" and "Save" clicked. If individual topics are not to be assigned to this person, the topic can be removed by clicking <sup>O</sup>. A new person must then be assigned to this topic.

| Supplier        | Manual-EN GmbH                                                                                                    |   | Existing contact person |   |
|-----------------|----------------------------------------------------------------------------------------------------|---|-------------------------|---|
| Function*       | Complaint Processing 🐼<br>Order Management 🐼<br>Regulatory Stewardship 🐼 Sales 🐼<br>Supplier Assessment 🐼<br>Technical Consulting 😵 | × | New contact person      | × |
| LIMIT THE SCOPE | OF THE ASSIGNMENT                                                                                                    |   |                         |   |
| Regions         | select                                                                                                    |   |                         |   |
| Business units  | Please type at least 3 letters                                                                                                    |   |                         |   |
| Commodities     | Please type at least 3 letters                                                                                                    |   |                         |   |
|                 |                                                                                                    |   |                         |   |
|                 | Save                                                                                                    |   | Cancel                  |   |

Alternatively, you can also select "New contact person". The data for the new contact must then be entered.

| kupplier                                                                 | Manual-EN GmbH                                                                                   | O Existing contact person                                                                                                    |                                                                  |
|--------------------------------------------------------------------------|--------------------------------------------------------------------------------------------------|----------------------------------------------------------------------------------------------------|------------------------------------------------------------------|
| unction*<br>IMIT THE SCOPE O<br>Legions<br>iusiness units<br>commodities | select  F THE ASSIGNMENT  select  Please type at least 3 letters  Please type at least 3 letters | New contact person Email*      First name*      Surname*      Department name      Position      Réports to      Landine phone*      Mobile phone      Comment                | ex.                                                              |
|                                                                          |                                                                                                  | <ul> <li>by default the system was send a user activate<br/>the person only as an address book contact.</li> <li>Send this person an activation email and let them</li> </ul> | n email to anyone you and here, but you can disable this and add |

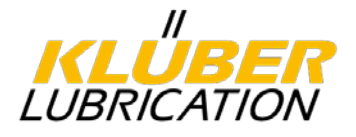

Once all topics have been assigned to a contact person, click on "Continue" to proceed to the next step.

| LUBRICATION 🖉                               |                                      | <sub>RC</sub> Supplier Colla                                         |                                                                                 |                                                                     |                           |                                                                  |                         |                                               |                         |                                         | User @                       | Q .    |
|---------------------------------------------|--------------------------------------|----------------------------------------------------------------------|---------------------------------------------------------------------------------|---------------------------------------------------------------------|---------------------------|------------------------------------------------------------------|-------------------------|-----------------------------------------------|-------------------------|-----------------------------------------|------------------------------|--------|
| SUPPLIER SELF-                              | REGISTRATION                         | Ú.                                                                   |                                                                                 |                                                                     |                           |                                                                  |                         |                                               |                         |                                         |                              | ( HELP |
|                                             | 0-                                   |                                                                      | <u> </u>                                                                        | O                                                                   |                           |                                                                  | _                       |                                               |                         | ) — — — — — — — — — — — — — — — — — — — | 6                            |        |
| 1                                           | Basic Info                           |                                                                      | Details                                                                         | Document                                                            | s.)                       |                                                                  | Supplier                | conta                                         | Sun                     | reys                                    | Confirmation                 |        |
| Supplier conta                              | ct persons                           |                                                                      |                                                                                 |                                                                     |                           |                                                                  |                         |                                               |                         |                                         |                              |        |
| Please let us know<br>supplier portal. Plea | the responsible of ase note that the | contact persons in your company<br>contacts for complaint processing | for the areas of responsibility mention<br>g and supplier assessment always req | ed. Initially, you are assigned<br>uire portal access in order to b | to all cont<br>be able to | act roles as a registering user<br>actively process the relevant | r. Howeve<br>cases in t | , you have the option of custom<br>he portal. | izing the contact perso | ns and deciding individually whether    | they should also have access | to our |
| NAME                                        | Ŧ                                    | FUNCTION                                                             | Ŧ                                                                               | COMPANY / BU                                                        | ٣                         | CONTACT DETAILS                                                  | T                       | SSIGNMENTS                                    |                         | T COMMENT                               | Ŧ                            |        |
| Manual User                                 |                                      | Complaint Processing                                                 |                                                                                 | Manual-EN GmbH                                                      |                           | en@gmail.com                                                     |                         |                                               |                         |                                         |                              | 10     |
| Manual User                                 |                                      | Order Management                                                     |                                                                                 | Manual-EN GmbH                                                      |                           | en@gmail.com                                                     |                         |                                               |                         |                                         |                              | 10     |
| Manual User<br>🏯 🖌 🖾 🖌                      |                                      | Regulatory Stewardship                                               |                                                                                 | Manual-EN GmbH                                                      |                           | E2 testilmeercal -manual-<br>en@gmail.com<br>E +49 £97876531     |                         |                                               |                         |                                         |                              | 10     |
| Manual User                                 |                                      | Sales                                                                |                                                                                 | Manual-EN OmbH                                                      |                           | El testidmeercal+manual-<br>en@gmail.com<br>El +49 897876531     |                         |                                               |                         |                                         |                              | 10     |
| Manual User<br>A 🗸 🖂 🗸                      |                                      | Supplier Assessment                                                  |                                                                                 | Manual-EN GmbH<br>Ba Supplier                                       |                           | B testidmeercal+manual-<br>en@gmail.com<br>젊 +49.897876531       |                         |                                               |                         |                                         |                              | /0     |
| Manual User<br>🏝 🖌 🖂 🗸                      |                                      | Technical Consulting                                                 |                                                                                 | Manual-EN GmbH<br>Ba Supplier                                       |                           | en@pmail.com                                                     |                         |                                               |                         |                                         |                              | 10     |
| -                                           | +/                                   | ADD NEW CONTACT PERSO                                                | 4                                                                               |                                                                     |                           |                                                                  |                         |                                               |                         |                                         |                              |        |
|                                             | ÷                                    | BACK                                                                 |                                                                                 |                                                                     | _                         |                                                                  |                         | CANCEL                                        |                         |                                         |                              |        |

#### 4.2.5. Step 5: Profile questions

In the final step, profile questions on quality and other topics must be answered.

- Ethical standards and sustainability
- Company data
- Quality and management systems
- Processes

It is possible to save the answers at any time and answer the remaining questions at a later date. In this case, please finalise your entries with "Save".

Click on "Fill out" to start.

| unincrition and resulteneed Supplier Collaboration Portal - TEST                          |                                       |             |                   |         |  |  |
|-------------------------------------------------------------------------------------------|---------------------------------------|-------------|-------------------|---------|--|--|
| SUPPLIER SELF-REGISTRATION                                                                |                                       |             |                   |         |  |  |
| <b>Ø</b>                                                                                  | <b>⊘</b>                              | <b>⊘</b>    | <b>⊘</b>          | 5       |  |  |
| Basic info                                                                                | Details                               | Documents   | Supplier contacts | Surveys |  |  |
| Surveys                                                                                   |                                       |             |                   |         |  |  |
| Please fill-out the following surveys.                                                    |                                       |             |                   |         |  |  |
| KL - Profile questions Raw material<br>A You need to fill this required assessment before | suppliers<br>fore going to next step. |             |                   |         |  |  |
| ACTIONS                                                                                   | STATUS                                |             |                   |         |  |  |
| FILL OUT                                                                                  |                                       | NOT STARTED |                   |         |  |  |
|                                                                                           |                                       |             |                   |         |  |  |
| ← BACK                                                                                    |                                       |             | CANCEL            |         |  |  |
|                                                                                           |                                       |             |                   |         |  |  |

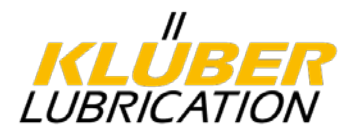

All questions must be checked and answered.

| KL - Profile questions Rav | w material suppliers                                            | COMPLETED                                      | DUE DATE<br>2/14/2025                  | 10<br>549                   | supplier<br>Handbuch-DE (H1073644)                                              | Category<br>0100 Mineral oil                                 | 0007                         | ISS UNIT                  |                                                             |  |
|----------------------------|-----------------------------------------------------------------|------------------------------------------------|----------------------------------------|-----------------------------|---------------------------------------------------------------------------------|--------------------------------------------------------------|------------------------------|---------------------------|-------------------------------------------------------------|--|
|                            |                                                                 |                                                |                                        |                             |                                                                                 |                                                              |                              |                           |                                                             |  |
| Se                         | ction 1                                                         |                                                |                                        |                             |                                                                                 |                                                              |                              |                           | Submit                                                      |  |
| Et                         | hical Standards & S                                             | Sustainability                                 |                                        |                             |                                                                                 |                                                              |                              |                           | III Cover page                                              |  |
| <u>u</u>                   |                                                                 |                                                |                                        |                             |                                                                                 |                                                              |                              |                           | D tot                                                       |  |
| Ett                        | hical Standards:                                                |                                                |                                        |                             |                                                                                 |                                                              |                              |                           |                                                             |  |
| and                        | eting our Ethical Standards fo<br>d economic aspects and are la | or suppliers is a fun-<br>argely based on inte | damental criterion<br>mational agreeme | for being a<br>ints and pri | pproved as a supplier of Kluber Lubro<br>nciples such as as the Universal Decla | ation. They imply social, hea<br>ration of Human Rights, ILO | th, salety, a<br>Internation | environmental<br>al Labor | 1 Ethical Standards & Sustainability                        |  |
| Org                        | panization) and the UN Global                                   | Compact, to which                              | Kluber Lubricatio                      | n committe                  | d itself as a company of the Freudenbe                                          | ng Group.                                                    |                              |                           | 2 Company Data                                              |  |
| We                         | expect from our suppliers                                       | 1                                              |                                        |                             |                                                                                 |                                                              |                              |                           |                                                             |  |
|                            | <ul> <li>either to be a signatory of t</li> </ul>               | the UN Global Comp                             | ABCE ( SEE UN GIOC                     | el Compact                  | website.)                                                                       |                                                              |                              |                           | <ul> <li>3 Quality &amp; Other Mangement Systems</li> </ul> |  |
|                            | or to affirm that they accept                                   | t and fulfill the Ethi                         | cal Supplier Stand                     | lards of Kili               | ber Lubrication (see "Ethical standard                                          | s for suppliers" on our webs                                 | 2                            |                           | ✓ 4 Processes                                               |  |
|                            | or to have an own company                                       | y policy / code of co                          | educt that covers                      | our standa                  | nd. If so please attach your document.                                          |                                                              |                              |                           | ◀ Verity & Submit                                           |  |
| Pie<br>Co                  | ase choose the appropriate in<br>mpact plus own Ethical Stand   | nformation for your<br>lards is appropriate    | company. If more<br>for your company   | than one st                 | atement is valid, please choose the fin<br>choose "Signatory UN Global Compac   | t one in the list. Example: Sig                              | inatory UN                   | Global                    |                                                             |  |
| Ku                         | iber Lubrication does not wo                                    | ork with companies                             | that are not comm                      | itted to any                | othical standards!                                                              |                                                              |                              |                           |                                                             |  |
| 0                          | UN Global Compact                                               |                                                |                                        |                             |                                                                                 |                                                              |                              |                           |                                                             |  |
| 0                          | Ethical Standards of Kluber                                     | r Lubrication                                  |                                        |                             |                                                                                 |                                                              |                              |                           |                                                             |  |
| 00                         | rown company code or code<br>none                               | e a conduct                                    |                                        |                             |                                                                                 |                                                              |                              |                           |                                                             |  |
| 6                          | view/add                                                        | view / add                                     |                                        |                             |                                                                                 | <b>m</b> ••                                                  | *                            |                           |                                                             |  |
| -                          | o comments                                                      | <sup>0</sup> attachments                       |                                        |                             |                                                                                 | tor                                                          | later                        |                           |                                                             |  |

#### 4.2.5.1. Notes on the questions

The questions are multiple-choice questions. Depending on the answer, some questions require comments to be entered or attachments (e.g. certificates) to be added. A corresponding note will appear.

Please click on "View / add comments" or "View / add attachments".

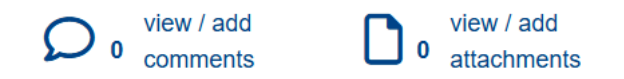

You can jump backwards and forwards at any time. Please note, however, that all questions must be answered at the end.

| ← Previous section | Next section -> |
|--------------------|-----------------|
|--------------------|-----------------|

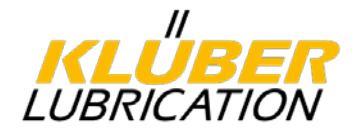

For questions about certificates (e.g. ISO 9001), attach the relevant documents and enter the validity date. To do this, click on "Select files" and select the date under "Valid to".

| Add attachment                                                                                                    |                          |            |   |
|----------------------------------------------------------------------------------------------------|--------------------------|------------|---|
| File • Select files Drop files h                                                                                                    | Valid from<br>mm/dd/yyyy | Valid to * | ŧ |
| <ul> <li>Accepted file types: <sup>1</sup> ▶ <sup>1</sup> ▶</li></ul> |                          |            |   |
| Save                                                                                                    |                          | Cancel     |   |

#### 4.3. Completing the registration

Once you have answered all the questions, click on "Submit". This completes the registration process.

|              | All questions answered!                                           |                                               |   | E Cover page                            |
|--------------|-------------------------------------------------------------------|-----------------------------------------------|---|-----------------------------------------|
| $\checkmark$ | You are ready to submit your answers.                             |                                               |   | Exit                                    |
|              | Your answers have been saved, but have not ye                     | et been sent.                                 | Q | 1 Ethical Standards &<br>Sustainability |
|              | You can return to this page to continue editing the SUBMIT below. | hem or, if you are ready now, please click on | 0 | 2 Company Data                          |
|              | ← Previous section                                                | Submit                                        | 0 | 3 Quality & Other<br>Mangement Systems  |
|              |                                                                   |                                               | 0 | 4 Processes                             |
|              |                                                                   |                                               |   | Verify & Submit                         |

The responsible product group manager will now be notified by e-mail and will check and assess your details. After the check, you will receive an e-mail with the result.

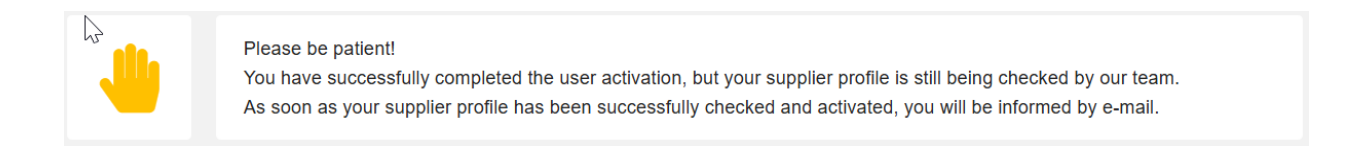

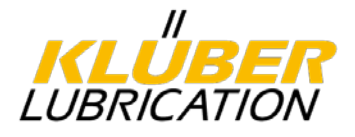

#### 5. Help-Library & technical support

In the library you will find a collection of guides on various topics, such as "first steps in Meercat" or "complaints processing". These guides will help you to operate the portal and use all its features.

You can access the Help Library by clicking on 'Help Library' at the top right of the start page.

|                              | Supplier Collaboration          | n Portal                                                                | Test @ ୣ 🖓                                                                                                    |
|------------------------------|---------------------------------|-------------------------------------------------------------------------|----------------------------------------------------------------------------------------------------|
| TEST SUPPLIER KLÜBER - HOMEP | AGE                             |                                                                         | HELP                                                                                                    |
| Quick Start<br>Help Library  | Master Data<br>Edit Master Data | Sales, Logatics, Coulty<br>See our contact persons and<br>manage yours. | Library and support materials C Browse library 2  Kluber Lubrication - Help Library Welcome to the online Help in the Supplier Pottal |
| My Complaints                |                                 | Q show all G refresh 0                                                  | Help     Meercat ⊕ Software Suite Cn-ine Help                                                                                         |
| ID Y PARTS                   | Y NAME                          | Y BU Y TYPE Y START Y STATUS                                            | Pelationshin/status                                                                                                    |

Condension Republic Supplier Collaboration Portal FOLDER TABLE OF CONTENTS Library > Klüber Lubrication - Help Library: ID A Featured Klüber Lubrication -Welcome to **Help Library** Meercat This library contains help articles and documents on our processes and how Table of contents to run them in the system. In case you cannot find a suitable answer to your Search pages contact question. please supplierportal@klueber.com Show all subsections Hide all subsections **Q** view Welcome to Meercat **Q** view Supplier Assessment **Q** view Supplier Assessment (for suppliers) Q view Tasks / Measures **Q** view Task processing (for suppliers) **Q** view Complaint Processing Complaint Processing (for suppliers) **Q** view

Click on the desired topic in the library to view the guide.

If necessary, our technical support is at your disposal. If you have any questions or technical problems, contact us at the following e-mail address: SupplierPortal@klueber.com.

Please include as much information as possible in your message, including a screenshot if necessary, to help us process your request quickly.